## Digital Post - vejledning til valg af modtager hos Danmarks Domstole

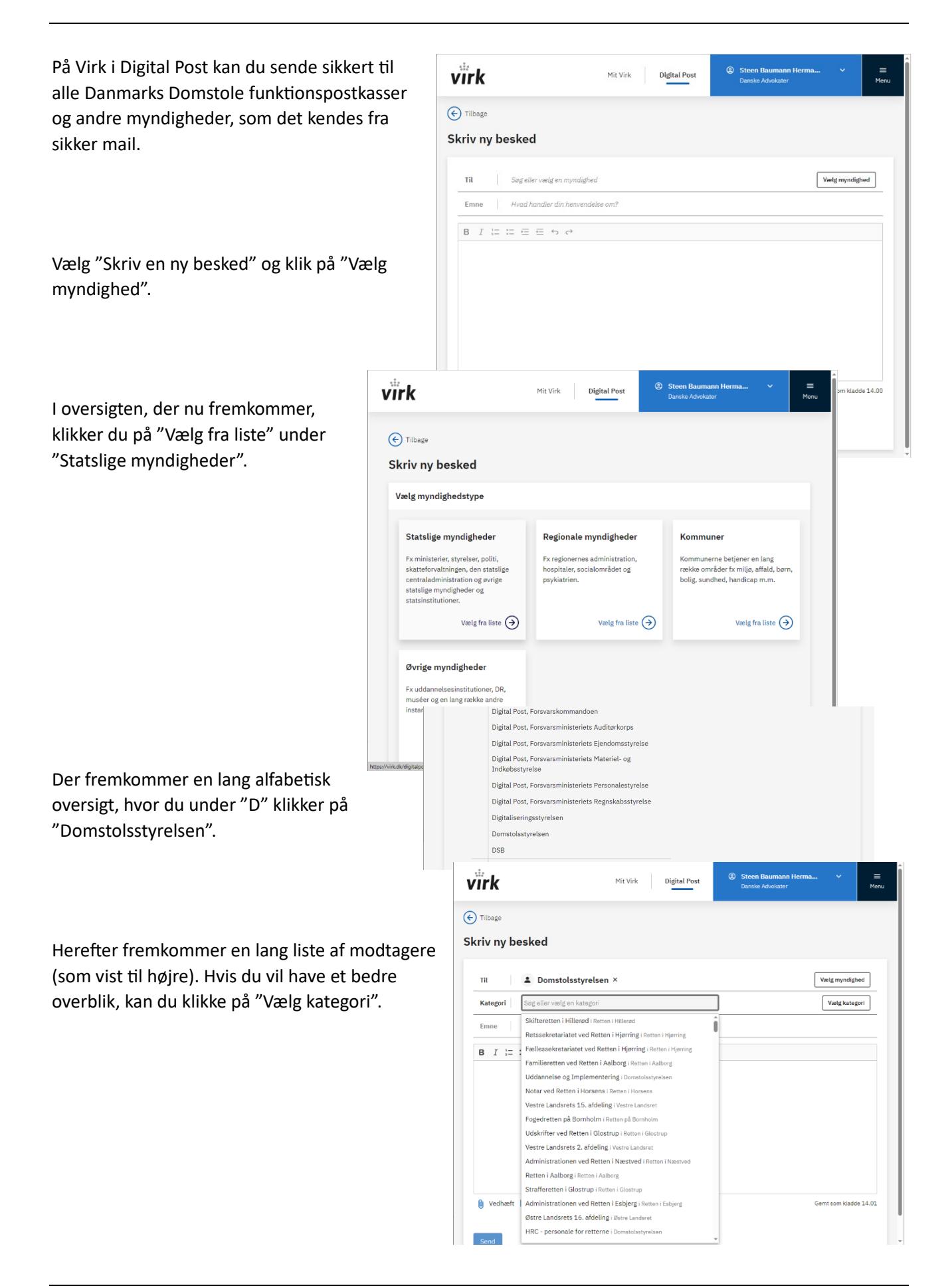

## Digital Post - vejledning til valg af modtager hos Danmarks Domstole

Nu fremkommer en oversigt over alle Danmarks Domstole, hvor du vælger den ret, du vil kommunikere med.

I eksemplet her vælger vi "Retten i Aarhus".

Under Retten i Aarhus" vælger vi i eksemplet her "Strafferetten ved Retten i Aarhus".

Nu har vi valgt modtager, og du kan som i en mail indsætte en emnetekst og almindelig tekst samt vedhæfte filer.

Til sidst trykker du på "Send".

Bemærk, at der kan godt gå noget tid, før en Digital Post besked er fremme hos modtageren.

Bemærk, der er begrænsning på størrelse af vedhæftede filer, der kan sendes med Digital Post.

Modtager vil også kunne besvare din henvendelse, så du modtager deres svar i Digital Post på Virk.

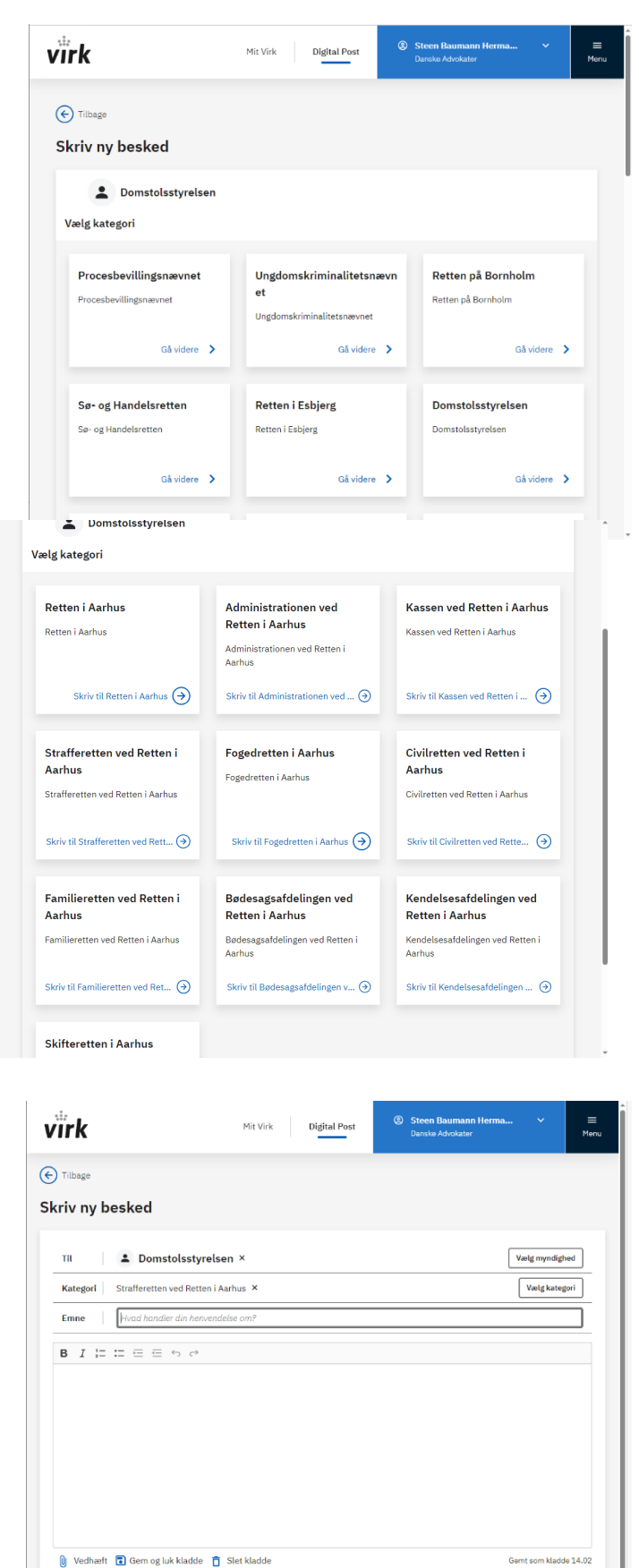